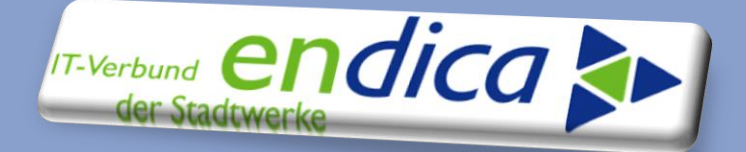

### **Sonder-Technical Newsletter**

Sonder-Technical Newsletter zum Thema...

Automatisierung der Zuordnungsprozesse f
ür den LFW24

Ansprechpartner Beiträge claudia.wendt@endica.de bernhard.soehner@endica.de

Zentraler Ansprechpartner Service Desk endica GmbH

+49 721 9529 5213 service@endica.de

Sehr geehrte Damen sehr geehrte Herren,

in diesem Sonder Technical-Newsletter zum Thema Lieferantenwechsel 24 Stunden haben wir für Sie zwei Themenbereiche im Detail zusammengestellt:

- Das erste Thema umfasst die Automatische Ermittlung der Konzessionsabgabe im Netz für die Sparte Gas.
- Im zweiten Block finden Sie Informationen zur Erweiterung der Ermittlungslogik GP im EoG Prozess im Liefer-System um einen Nachmieter.

Diesen Sonder Technical Newsletter finden Sie auch in unserem Kundenforum, im <u>Bereich Technical</u> <u>Newsletter</u>.

Mit besten Grüßen

Ihr Serviceteam endica GmbH

EVENDENFORMATION UND COLLEGURATION PEOLO RELISIONELUS DESENSATION (F. ISLANSINGULTION) THE DESENSATION OF THE DESENSATION OF TH

Bleiben Sie informiert und besuchen Sie auch unsere gemeinsame Plattform <u>www.kunden.endica.de</u> Hier finden Sie die bereits veröffentlichten <u>Technical Newsletter</u>, Sondernewsletter und Technical Information, aber auch z.B. weitere Fachdokumente in der <u>Fachbibliothek</u>.

Im Kundenforum können Sie sich mit uns und Kolleginnen und Kollegen der Stadtwerke zu aktuellen Themen auf direktem Wege austauschen.

Disclaimer

Wenn und soweit in diesem Dokument Kundenaufgaben beschrieben werden, beachten Sie bitte, dass diese nicht Bestandteil der Leistungsbeziehung mit der en *dica* GmbH sind.

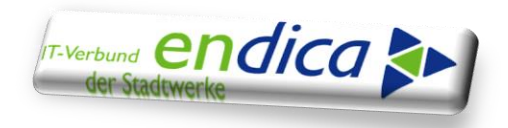

### Automatische Ermittlung der Konzessionsabgabe im Netz für die Sparte Gas.

Vor dem Versand der Anmeldeanfrage EoG und der Anmeldebestätigung Lieferbeginn muss die Konzessionsabgabe im Netzmandanten für die Sparte Gas manuell über den Klärfall "EB101 (Anmeldeanfrage) an Ersatzversorger senden" eingegeben werden.

Im Zuge des LFW24h haben wir hierfür eine Automatisierung implementiert.

So können Sie jetzt über die Customizing - Tabelle "/VUS/IDE\_T\_KA" die entsprechende Konzessionsabgabe vorgeben.

Die Pflege der Konzessionsabgabe erfolgt mit der Transaktion /VUS/ESA\_KA\_CU und es ist die Berechtigungsrolle ZUIDEDA erforderlich.

### Aufruf der Transaktion über den Menübaum:

Versorgungsindustrie Sicht Netzbetreiber – Unternehmensübergreifender Datenaustausch – Lieferantenwechsel – Pflege der Konzessionsabgabe zum Tariftyp

In der Tabelle /VUS/IDE\_T\_KA wird die Konzessionsabgabe nach Tariftyp und Tarifart hinterlegt.

Sie muss einmalig für jeden Tariftyp "Gas" im Netzmandanten gepflegt werden.

Zusätzlich muss für den Versand der Anmeldeanfrage im EoG Prozess ein Eintrag mit Tariftyp = "EoG" und Tarifart = blank erfolgen.

| Sicht "Ermittlung Konzessionsabgabe über Tariftyp" ändern: Übersicht |          |          |                                  |  |  |  |  |
|----------------------------------------------------------------------|----------|----------|----------------------------------|--|--|--|--|
| 😚 Neue Einträge 🗈 🖶 🖙 🖡 🖡                                            |          |          |                                  |  |  |  |  |
| Dialogstruktur Ermittlung Konzessionsabgabe über Tariftyp            |          |          |                                  |  |  |  |  |
| • 🛅 Ermittlung Konzessionsal                                         | Tariftyp | Tarifart | Konz. AbgS                       |  |  |  |  |
| Einträge für                                                         | 01       | 2001     | 🗚 Sondervertragskunden <1kV§ 🔷 📤 |  |  |  |  |
| Lieferbeginn                                                         | 02       | 2001     | TA Tarifkunden Strom u- Gas 🔻 🎽  |  |  |  |  |
| Eintrag für den 🚽                                                    | EOG      |          | TA Tarifkunden Strom u- Gas 🔻    |  |  |  |  |
| EoG Prozess                                                          |          |          |                                  |  |  |  |  |

In dem Beispiel oben wird für den Versand der Anmeldeanfrage im EoG Prozess die Konzessionabgabe "TA" (Tarifkunden) kommuniziert.

Im Lieferbeginn wird für den Tariftyp

(Sondervertragskunde) bei Tariftyp und der Tarifart "2001" die Konzessionabgabe "TA" (Tarifkunden) kommuniziert.

### Neue Tariftypen müssen immer in der Tabelle ergänzt werden.

Durch die Möglichkeit, die Konzessionsabgabe pro Tariftyp in der Tabelle zu pflegen, können im Lieferbeginn auch Spezialfälle abgefangen werden.

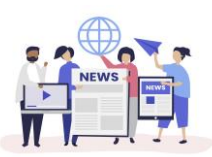

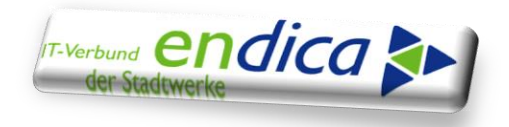

01

Die automatische Ermittlung der KA findet für alle Tariftypen, die in der Tabelle hinterlegt sind statt.

Wird kein passender Eintrag in der Tabelle gefunden, wird weiterhin der Klärfall ""EB101 (Anmeldeanfrage) an Ersatzversorger senden" erzeugt und die Eingabe der KA muss manuell im Prozessdokument erfolgen.

### Die Tabelle wird NUR in den Netz-Mandanten gepflegt.

Die Ermittlung der Konzessionsabgabe (KA) für die Sparte Gas läuft somit wie folgt ab:

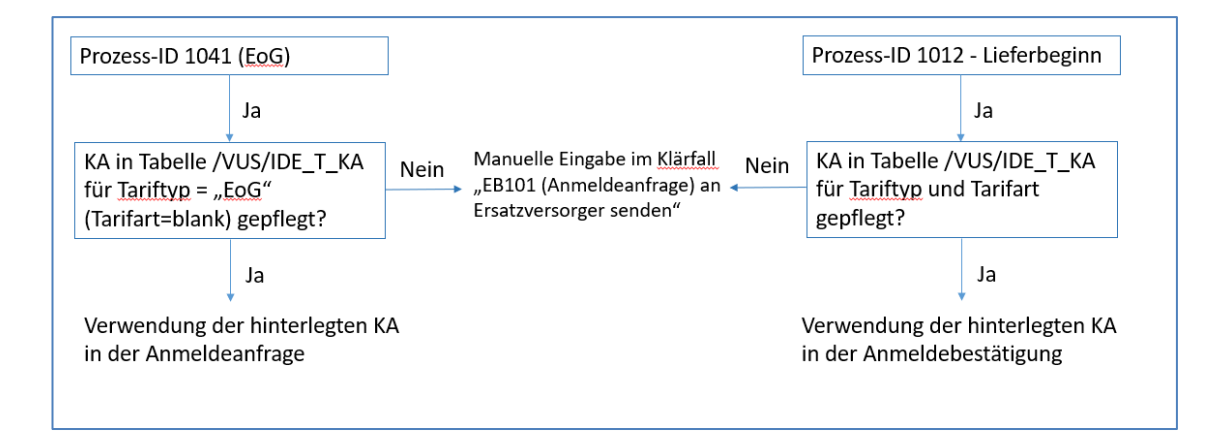

### Beispiel für die Ermittlung der Konzessionabgabe im Lieferbeginn:

Der Tariftyp zum Prozessdatum des Lieferbeginns in der Anlage:

| 2  | Reference and an and a second and a second a |            |         |               |           |               |           |                |      |        |
|----|----------------------------------------------------------------------------------------------------|------------|---------|---------------|-----------|---------------|-----------|----------------|------|--------|
| Z  | 🗹 Lastprofil                                                                                                    | 🔊 Abrechnu | ngssich | t 🖪 RTP-S     | chnittste | elle »)       |           |                |      |        |
| An | lage                                                                                                    | 4          |         | 📃 🗖 Anla      | age nicht | gesperrt      |           | 2              | Fak  | ten    |
| Sp | arte                                                                                                    | 20         |         | Gas           |           |               |           |                | Ger  | äte    |
| Ve | rbrauchsstelle                                                                                                    |            |         | in the second | 1000      | in the second | . e. se   | e e e 🚹        | Ger- | Hist   |
| Ak | tueller Vertrag                                                                                                    | g 50       | 1.0.1   |               |           |               |           |                |      |        |
| Ak | t. GeschPartn                                                                                                    | er 1       |         | - London      | at de     | instantin (M  | Access in | distant set of | 1    |        |
| P  | 60                                                                                                    |            |         | Lösch         | nen       |               | В         | erechtGruppe   |      |        |
|    | Zeitabhängige                                                                                                    | Daten      |         |               |           |               |           |                |      |        |
|    | Gültig ab                                                                                                    | Gültig bis | AbrKl   | Tariftyp      | Branche   | Sy            | TempG     | KonzessVe      | KB A | \bli 🛅 |
|    | 07.12.2024                                                                                                    | 31.12.9999 | 0001    | _01           | 01000     | SAPT          | 198149    |                | A    | .01 🔢  |
|    | 02.12.2024                                                                                                    | 06.12.2024 | 0001    | _02           | 01000     | SAPT          | 198149    |                | A    | .01    |
|    | 01.08.2015                                                                                                    | 01.12.2024 | 0001    | _01           | 01000     | SAPT          | 198149    |                | A    | .01 🔺  |
|    | 01.01.2015                                                                                                    | 31.07.2015 | 0001    | _01           | 01000     | SAPT          | 198149    |                | 0    | 11 🔻   |
|    |                                                                                                    |            | 4 F     |               |           |               |           |                | 4    | ¥.     |

.....und es ist die Tarifart 2001 zugeordnet.

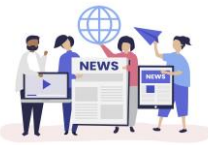

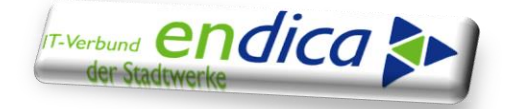

| Tarifdaten anzeigen                         |              |          |                |         |        |      |         |    |       |          |   |           |      |   |     |    |
|---------------------------------------------|--------------|----------|----------------|---------|--------|------|---------|----|-------|----------|---|-----------|------|---|-----|----|
| Gerätetarife ZW-Tari                        | ife 🔞 Zeitsc | heiber   | n <b>I</b> ∢ • | (       |        |      |         |    |       |          |   |           |      |   |     |    |
| Inlage 40<br>Sparte 20 Gas<br>/erbrauchsst. |              |          |                |         |        |      |         |    |       |          |   |           |      |   |     |    |
| Gültig ab 01.0                              | 01.2024 Gi   | iltig bi | is             | 31.12   | .9999  |      |         |    |       |          |   |           |      |   |     |    |
| Gerätedaten                                 |              |          |                |         |        |      |         |    |       |          |   |           |      |   |     |    |
| Gerät                                       | Anlage       | Sp       | Tarifart       | Fakten  | Gr V   | Prei | skl.    | N  | Mater | ial      |   | Equipment |      |   | 1   | 11 |
| 73                                          | 40           | 20       |                |         |        |      |         |    | 900   |          |   | 10        |      |   |     |    |
|                                             |              |          |                |         |        |      |         |    |       |          |   |           |      |   |     |    |
|                                             |              |          |                |         |        |      |         |    |       |          |   |           |      |   |     | •  |
|                                             | ▲ ▶ ===      |          |                |         |        |      |         |    |       |          |   |           |      | • | ¥.  |    |
| Zählwerksdaten                              |              |          |                |         |        |      |         |    |       |          |   |           |      |   |     |    |
| Gerät                                       | ZW Anlage    |          | S Z E          | 3W Zä Z | W Tari | fart | FaktenG | ir | V     | Preiskl. | N | Rabatt    | GasV |   | Fes | 11 |
| 73                                          | 1 40         | -        | 20 5 0         |         | 200    | 1    | 0001    |    |       | 1000,000 |   |           | 2000 | 1 |     | *  |

In der Customizing - Tabelle "/VUS/IDE\_T\_KA" wurde für den Tariftyp und die Tarifart "2001" die Konzessionsabgabe "SA" hinterlegt.

| ៤ <u>T</u> abellensicht <u>B</u> earbeiten <u>S</u> pri | ngen Aus <u>w</u> ahl Hilfs <u>m</u> itt | el S <u>y</u> stem <u>H</u> ilfe           |
|---------------------------------------------------------|------------------------------------------|--------------------------------------------|
| 🖉 💽 🔹 🦉                                                 | 1 (1) 🛁 I 🗩 💫 🔊 I                        | 8   \$ \$ \$ \$ \$ \$ \$   \$ <del>\</del> |
| Sicht "Ermittlung Konze                                 | ssionsabgabe übe                         | r Tariftyp" ändern: Übersicl               |
| 😚 Neue Einträge 🗈 🗟 🛱 🖡                                 | 44                                       |                                            |
| Ermittlung Konzessionsabgabe über T                     | ariftyp                                  |                                            |
| Tariftyp                                                | Tarifart                                 | Konz. AbgS                                 |
| _01                                                     | 2001                                     | SA Sondervertragskunden <1k 🔻              |
| _02                                                     | 2001                                     | TA Tarifkunden Strom u- Gas 🔻              |
|                                                         |                                          | Ī                                          |

In der Anmeldebestätigung wird vom Netz an den Lieferanten die Konzessionsabgabe "SA" kommuniziert – dies kann im Prozessdokument im Netz kontrolliert werden.

**Schritt 0120** "Anmeldebestätigung an neuen Lieferanten senden" Reiter Abgabedaten" – Konzessionsabgabe "SA".

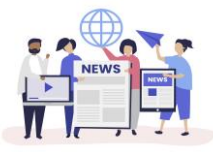

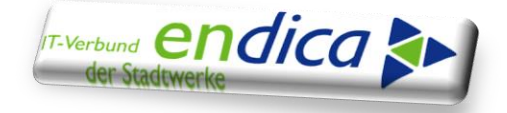

| Prozessdokumentkopf                                                |                                  | Prozessinformationen   |                                    |                              |                          |                      |  |  |
|--------------------------------------------------------------------|----------------------------------|------------------------|------------------------------------|------------------------------|--------------------------|----------------------|--|--|
| Prozessreferenz 90                                                 |                                  | Prozessart             | 3 Lieferbeginn                     |                              |                          |                      |  |  |
| Zählpunktbezeichnung 5                                             |                                  | Prozess-Sicht          | Prozess-Sicht 1 Netzbetreibersicht |                              |                          |                      |  |  |
| Prozessdatum 07.12.2024                                            |                                  | Prozess-ID             | 1012 Lieferbeginn (Sid             | tht Verteilnetzbetreiber)    |                          |                      |  |  |
| Spartentyp 2 Gas                                                   |                                  | Prozessstatus          | 01 🖌 Abgeschlossen                 |                              |                          |                      |  |  |
| Geschäftsnartner 10                                                |                                  | Statuszeit             | 09.12.2024 17:17:37 CET            |                              |                          |                      |  |  |
|                                                                    |                                  |                        |                                    |                              |                          |                      |  |  |
| Zuzkataka Kastidakan Cakatadakan Aldi dirtan Daskaladi Ausaraka    | Make Datas                       |                        |                                    |                              |                          |                      |  |  |
| Zusatzikne koproaten Zischrittoaten Protokoi Ausnahmen Menr Daten  |                                  |                        |                                    |                              |                          |                      |  |  |
| Schrittkopfdaten                                                   |                                  |                        |                                    |                              |                          |                      |  |  |
| 9 1 7 8 6 7. 8 6 . 4. 1                                            |                                  |                        |                                    |                              |                          |                      |  |  |
| Schrttnr Beschreibung Prozessschritt                               | * Zeitstempel PrzSchrtt Status S | tatus Bez. Status      | Statuszeitstempel GNS              | Fr. SAnb. Eigener ServAn     | b I/E IDoc-Nr. Basispro  | zess Erz. RichtgSymb |  |  |
| 0010 Prozess "Lieferbeginn" starten                                | 09.12.2024 17:14:54 001          | Abgeschlossen          | 09.12.2024 17:14:55 ES101          | 2L 2N                        | 11694316 I_UTILR         | EQ No ICON_IMPORT    |  |  |
| 0030 ES101 gegen APERAK-Bedingung prüfen                           | 09.12.2024 17:14:55 001          | Abgeschlossen          | 09.12.2024 17:14:55 ES101          | 2L 2N                        | 11694316                 |                      |  |  |
| 0060 Auf Stamm- und Geschäftsdaten prüfen                          | 09.12.2024 17:14:56 001          | 8 Abgeschlossen        | 09.12.2024 17:14:56 ES101          | 2L 2N 2N                     | 11694316                 |                      |  |  |
| 0020 Prüfen, ob Zählpunkt für Terminüberwachung verfügbar ist      | 09.12.2024 17:14:57 001          | 8 Abgeschlossen        | 09.12.2024 17:14:57 ES101          | 2L 2N                        | 11694316                 |                      |  |  |
| 0220 Termin für Versand von ES103 [Zählpunkt ist verfügbar]        | 09.12.2024 17:14:57 005          | Termin obsolet         | 09.12.2024 17:17:41                |                              |                          |                      |  |  |
| 0210 Termin für Versand von ES102 [Zählpunkt ist verfügbar]        | 09.12.2024 17:14:58 005          | Termin obsolet         | 09.12.2024 17:17:41                |                              |                          |                      |  |  |
| 0100 Prüfen, ob Zählpunkt verfügbar ist                            | 09.12.2024 17:14:58 001          | Abgeschlossen          | 09.12.2024 17:14:58 ES101          | 2L 2N                        | <u>11694316</u>          |                      |  |  |
| 0470 Empfänger für ES500 bestimmen                                 | 09.12.2024 17:14:58 001          | Abgeschlossen          | 09.12.2024 17:14:58 ES101          | 2L2N                         | <u>11694316</u>          |                      |  |  |
| 0110 Stammdaten anlegen                                            | 09.12.2024 17:14:59 001          | Abgeschlossen          | 09.12.2024 17:14:59                | <u>2L</u> <u>2N</u>          |                          |                      |  |  |
| 0950 Nacharbeiten nach Versorgungsszenariogenerator                | 09.12.2024 17:15:02 001          | Abgeschlossen          | 09.12.2024 17:15:02 ES101          | <u>2L 2N </u>                | 11694316                 |                      |  |  |
| 0120 ES103 (Anmeldebestätigung) an neuen Lieferanten senden        | 09.12.2024 17:15:03 001          | Abgeschlossen          | 09.12.2024 17:15:15 ES103          | <u>2L</u> <u>2N</u>          | 11694317 E_UTILR         | ES SICON_EXPORT      |  |  |
| 0670 Prüfung vor dem Anstoßen des Prozesses "Uberwachung"          | 09.12.2024 17:15:19 001          | Abgeschlossen          | 09.12.2024 17:15:19 ES101          | 2L 2N                        | 11694316                 |                      |  |  |
|                                                                    |                                  |                        |                                    |                              |                          |                      |  |  |
|                                                                    |                                  |                        |                                    |                              |                          |                      |  |  |
| 2usatzliche Schrittdaten - Sch.: 0120                              |                                  |                        |                                    |                              |                          |                      |  |  |
| Prüfergebnisse Prüfidentifikator Marktpartner Zusätzlicher Marktpa | rtner Name/Adressdaten Ant       | twort: Ergebnisse Bila | anzkreise Messeinrichtungen Ker    | nnziffern Verschiedene Daten | Nachrichtenantwortstatus | Abgabendaten Meng    |  |  |
|                                                                    |                                  |                        |                                    |                              |                          |                      |  |  |
| 3 1 7 8 6 7. 2 . 1                                                 |                                  |                        |                                    |                              |                          |                      |  |  |
| PositID ZW-Kennziffer Abgabetyp Zuord. KzA KonzessAbg              |                                  |                        |                                    |                              |                          |                      |  |  |
| 1 207 Z08 SA                                                       |                                  |                        |                                    |                              |                          |                      |  |  |
|                                                                    |                                  |                        |                                    |                              |                          |                      |  |  |
|                                                                    |                                  |                        |                                    |                              |                          |                      |  |  |

### Die Funktionalität ist bereits produktiv verfügbar.

Wir empfehlen, sich mit den Einstellungen zunächst im Testsystem vertraut zu machen, bevor diese produktiv Klärfälle vermeidet.

# Erweiterung der Ermittlungslogik GP im EoG Prozess im Liefer-System um einen Nachmieter

Im Rahmen der Automatisierung der Prozessabläufe für den LFW24 wurde im EoG Prozess die Ermittlung des GP angepasst und produktiv gesetzt.

Die Anmeldung zur EoG wird vom Netz bei den Transaktionsgründen:

- Z02 Kündigung Lieferantenrahmenvertrag
- Z36 EoG aus Ein-/Auszug (Umzug)
- Z37 EoG wegen Einzug in Neuanlage

.....ohne GP versendet.

Die GP Ermittlung findet derzeit im Liefer-System nach den folgenden Kriterien statt:

- Übernahme des Eigentümers der Verbrauchsstelle
- Anlage eines Dummy-GPs

Für die Anlage des Dummy-GPs wurde ein Vorlage-GP in der Tabelle /IDXGC/BKSUP hinterlegt,.

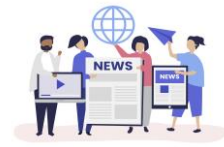

www.kunden.endica.de

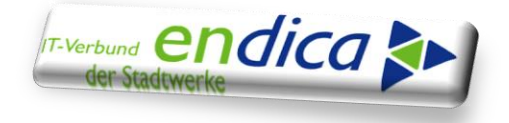

### Transaktion: /n/IDXGC/BACKSUP.

Bei einem Auszug ist der Nachmieter, auf den der EoG Vertrag angelegt werden soll, häufig bekannt.

Daher bestand die Anforderung, den Nachmieter für den EoG-Prozess vorgeben zu können.

Die Ermittlungslogik haben wir jetzt dahingehend erweitert, dass im **Liefer-System** für eine Marklokation und ein spezielles Datum (=Prozessdatum der EoG) ein Geschäftspartner vorgegeben werden kann.

### Hierfür steht die Tabelle /KIBF/WQT\_NMIETE zur Verfügung.

Die Pflege des Nachmieters zur Malo erfolgt in der Transaktion "/KIBF/NACHMIETER\_EDI".

Die Ermittlungslogik ändert sich somit wie folgt:

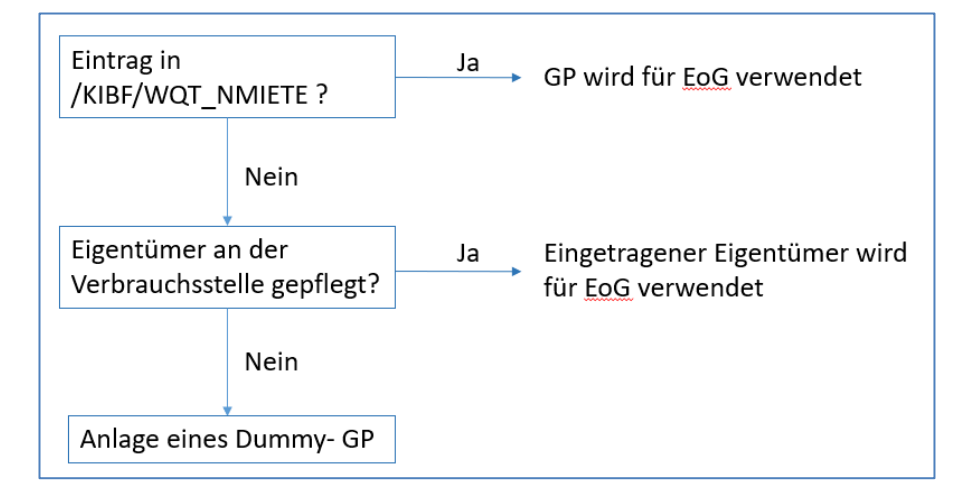

Durch die Erweiterung kann im Liefer-System bei bekanntem Nachmieter der EoG Vertrag direkt auf diesen angelegt werden.

Wenn keine Einträge erfasst werden, wird die bisherige Ermittlungslogik durchlaufen.

### Aufruf der Transaktion über den Menübaum:

Versorgungsindustrie Sicht Lieferant (KA) / Versorgungsindustrie (RT) – Unternehmensübergreifender Datenaustausch – Lieferantenwechsel – /KIBF/NACHMIETER\_EDI - Nachmieter zur Malo pflegen

Beim Aufruf der Transaktion wird die Tabelle im "Anzeige-Modus" aufgerufen.

Über die Brille /Stift kann in den Änderungsmodus gewechselt werden.

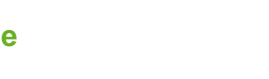

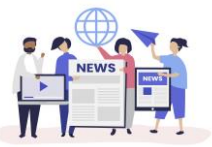

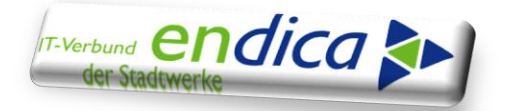

|   |                | •                        | ] « 📙   🤇    | 2 🚫 😡    |
|---|----------------|--------------------------|--------------|----------|
| - | Sant "Nac      | chn <mark>er</mark> er ( | der MaLo     | am Stic  |
| 6 | Neue Einträ    | ige 🗈 🖥                  | <b>n</b> 🖡 🖡 |          |
|   | Nachmieter der | MaLo am Stic             | htag         |          |
|   | ID der Mark    | Einzugsdat               | Nachmieter   |          |
|   | 51470239092    | 16.01.2025               | 1011198      | 0 •      |
|   | 51470278975    | 15.01.2025               | 1011198      | <b>•</b> |
|   | 51470303409    | 01.02.2025               | 1011198      |          |
|   | 51470303409    | 02.02.2025               | 1026843      |          |
|   | 51470335155    | 15.01.2025               | 1026843      |          |
|   | 51470335155    | 16.01.2025               | 1011198      |          |

.....und es können neue Einträge erfasst, kopiert oder auch bestehende Einträge geändert oder gelöscht werden.

## Die Tabelle wird NUR in den Liefer-Systemen gepflegt. Hierfür ist die Berechtigungsrolle ZUIDEDA erforderlich.

### Beschreibung des Prozesses:

Wird eine Abmeldeanfrage mit Transaktionsgrund "E01 – Ein-/Auszug (Umzug)" mit Prozessdatum 14.02.2025 vom Liefersystem an den Netzbetreiber gesendet und von diesem bestätigt, wird vom Netzbetreiber am 13.02.2025 die Anmeldung zu EoG versendet.

| Prozessdokumentkopf                                                                                                    | Prozessinformationen                                      |  |  |  |  |
|----------------------------------------------------------------------------------------------------|-----------------------------------------------------------|--|--|--|--|
| Prozessreferenz 00000000000754145                                                                                                    | Prozessart 2 Lieferende                                   |  |  |  |  |
| Zählpunktbezeichnung 5111114 M.4                                                                                                    | Prozess-Sicht 1 Netzbetreibersicht                        |  |  |  |  |
| Prozessdatum 14.02.2025                                                                                                    | Prozess-ID 1032 Lieferende (Sicht Verteilnetzbetreiber)   |  |  |  |  |
| Spartentyp 1 Strom 🔻                                                                                                    | Prozessstatus Z5 💱 Abgeschlossen / Warten auf Ersatzvers. |  |  |  |  |
| Geschäftspartner 1000105 Miller Unsile und Holkhand                                                                                                    | Statuszeit 30.01.2025 07:33:16 CET                        |  |  |  |  |
| Zusätzliche Kopfdaten Aktivitäten Protokoll Ausnahmen Mehr Daten                                                                                                    |                                                           |  |  |  |  |
|                                                                                                    |                                                           |  |  |  |  |
| 21.20         Voraussetzungen nur Prozess Ersetzversorgungsbeginn pruren         30.01.2022 07:33:17         Abgeschössen         30.01.2022 07:33:17         ELIO           D160         Auf Termin zum Anstoßen v. Prozess "ErsVersorgBeginn" warten         30.01.2025 07:33:17         Termin aktiv         30.01.2025 07:33:17 | 12.02.2025 22.595.59 G                                    |  |  |  |  |

Die EoG Anmeldung vom Netz erfolgt dabei ohne GP mit Prozessdatum 15.02.2025.

| Prozessdokument 90000000000647846 anzeigen |                  |                      |                      |  |  |  |
|--------------------------------------------|------------------|----------------------|----------------------|--|--|--|
| Ð 😃                                        |                  |                      |                      |  |  |  |
| Prozessdokumentkopf                        |                  | Prozessinformationen |                      |  |  |  |
| Prozessreferenz                            | 9000000000647846 | Prozessart           | 4 Ersatzbelieferung  |  |  |  |
| Zählpunktbezeichnung                       | <u>511</u>       | Prozess-Sicht        | 1 Netzbetreibersicht |  |  |  |
| Prozessdatum                               | 15.02.2025       | Prozess-ID           | 1041 Ers             |  |  |  |
| Spartentyp                                 | 1 Strom          | Prozessstatus        | 03 🗱 Aktiv           |  |  |  |
| Geschäftspartner                           |                  | Statuszeit           | 08:36:3              |  |  |  |

Ist beim Eingang der EoG Anmeldung im Liefersystem ein Datensatz in der Tabelle /KIBF/WQT\_NMIETE für die entsprechende MaLo und dem Datum 15.02.25 gepflegt,

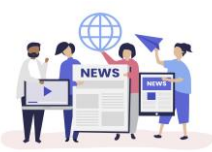

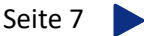

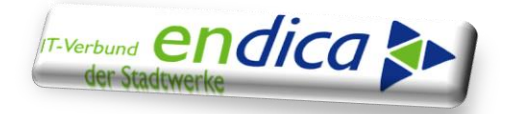

| Ø             | •              | ) « 📙   🤇  | 2 🚫        | 2   🚔 🖞 |
|---------------|----------------|------------|------------|---------|
| Neue Eint     | räge: Übe      | ersicht Hi | inzug      | efügte  |
| 🧐 🖥 🖪 🖪       | R              |            |            |         |
| Nachmieter de | r MaLo am Stic | htag       |            |         |
| ID der Mark   | Einzugsdat     | Nachmieter | <b>111</b> |         |
| 51            | 15.02.2025     | 1 79       |            |         |
|               |                |            | •          |         |
|               |                |            |            |         |

.....wird der vorgegebene GP für den EoG Vertrag verwendet.

Die Pflege der Tabelle /KIBF/WQT\_NMIETE kann dabei sofort nachdem der Nachmieter bekannt ist erfolgen, z.B. unmittelbar nach dem Erfassen des Lieferendes.

| Prozessdokument 1213522 anzeigen                                              |                                                                     |  |  |  |  |  |  |
|-------------------------------------------------------------------------------|---------------------------------------------------------------------|--|--|--|--|--|--|
| 🔁 😃                                                                           |                                                                     |  |  |  |  |  |  |
| Prozessdokumentkopf                                                           | Prozessinformationen                                                |  |  |  |  |  |  |
| Prozessreferenz 00000000001213522                                             | Prozessart 4 Ersatzbelieferung                                      |  |  |  |  |  |  |
| Zählpunktbezeichnung 51 51 4                                                  | Prozess-Sicht 2 Lieferantensicht - Neuer Lieferant                  |  |  |  |  |  |  |
| Prozessdatum 15.02.2025                                                       | Prozess-ID 1042 Beginn der Ersatzversorgung (Sicht Ersatzversorger) |  |  |  |  |  |  |
| Spartentyp 1 Strom                                                            | Prozessstatus 01 🗸 Abgeschlossen                                    |  |  |  |  |  |  |
| Geschäftspartner 10:0179 Magt Dani                                            | Statuszeit                                                          |  |  |  |  |  |  |
|                                                                               |                                                                     |  |  |  |  |  |  |
| Zusätzliche Kopfdaten Schrittdaten Aktivitäten Protokoll Ausnahmen Mehr Daten |                                                                     |  |  |  |  |  |  |
|                                                                               |                                                                     |  |  |  |  |  |  |

Die Funktionalität "Nachmieter" ist bereits produktiv verfügbar.

Wir empfehlen, sich mit der Funktionalität zunächst im Testsystem vertraut zu machen, bevor sie produktiv verwendet wird.

| Kunden To Do's                   | ggf. Rückmeldung-/wege/Termin |
|----------------------------------|-------------------------------|
| Gem. Sonder Technical-Newsletter |                               |
|                                  |                               |
| Ansprechpartner zum Beitrag      |                               |
| claudia.wendt@endica.de          |                               |
| bernhard.soehner@endica.de       |                               |

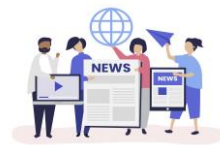

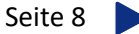